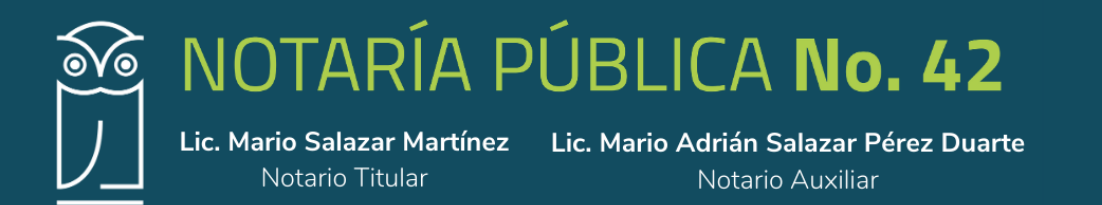

# PROCESO PARA EL REGISTRO DE DENOMINACIONES

#### I. INGRESO

1.- Para acceder al sitio deberá ingresar la siguiente pagina: <u>https://mua.economia.gob.mx</u> en su buscardor:

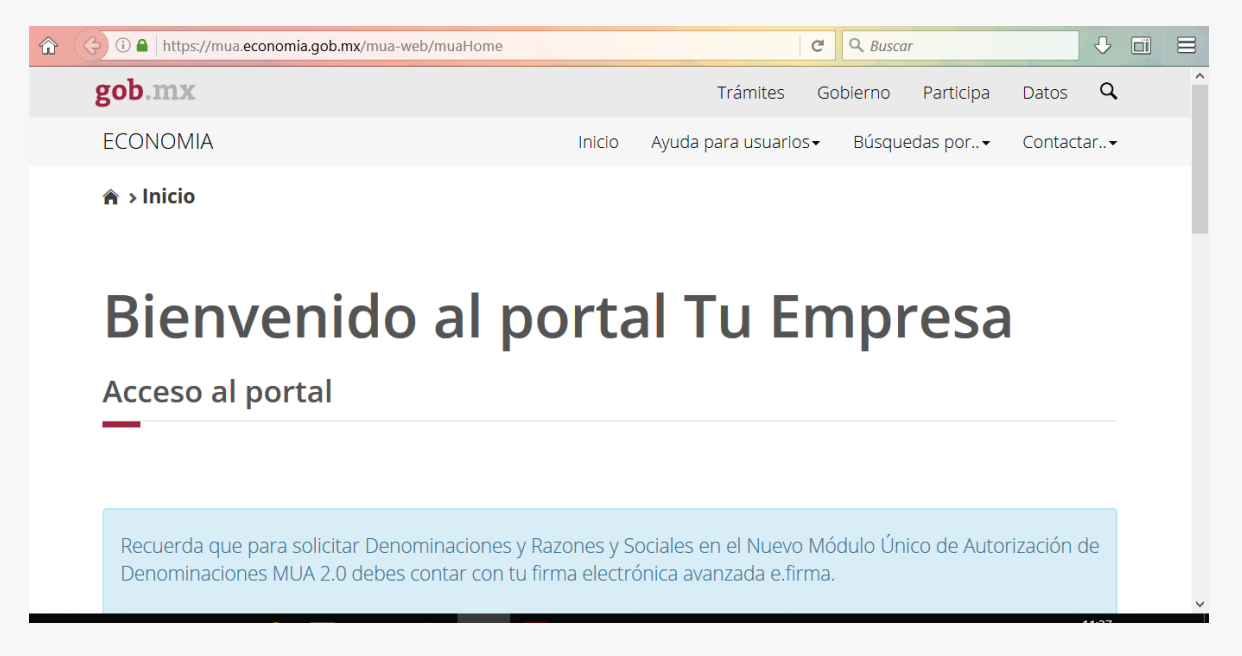

2.- De clic en el recuadro que dice *ingresar* y acepte los términos y condiciones que se desplegaran para poder pasar al siguiente punto.

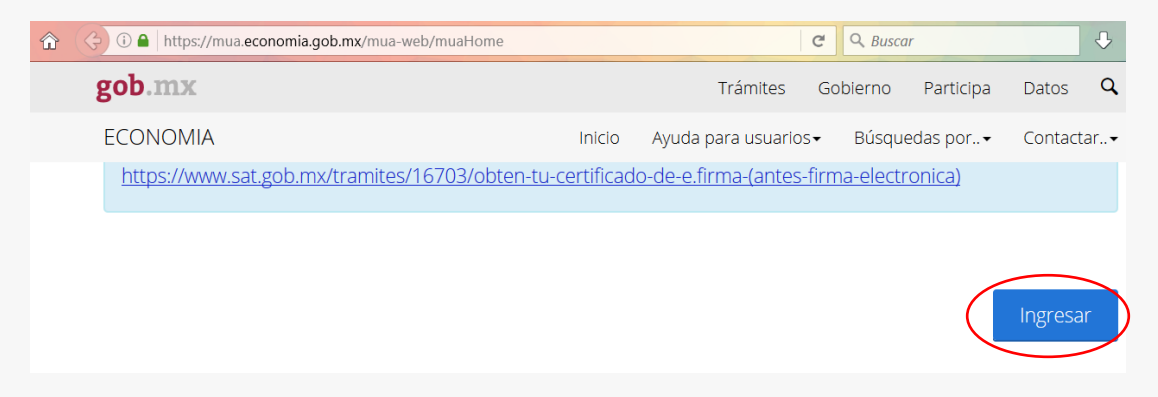

Blvd. Atlixco 3115, 2° Piso. Col. Nueva Antequera. Puebla. Pue. 72180 Tel. 222 2664242 www.notaria42.com.mx

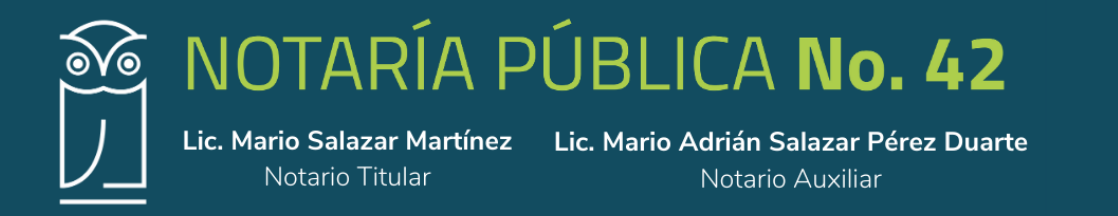

3.- El portal solicitará que ingrese su Firma Electrónica con su contraseña para poder tener acceso a la página de economía, dar clic en el botón *ingresar*.

| gob.mx |                                 | Trámites               | Gobierno | Participa | Datos | q | ^ |
|--------|---------------------------------|------------------------|----------|-----------|-------|---|---|
|        | Ingresa tus cre                 | edenciales de acc      | eso      |           |       |   |   |
|        | Certificado (cer):              | 0000100000401684146    | Buscar   |           |       |   |   |
|        | Clave privada (key):            | Claveprivada_FIEL_SAMM | Buscar   |           |       |   |   |
|        | Contraseña de clave<br>privada: | •••••                  |          |           |       |   |   |
|        | RFC:                            | SAMM580412119          |          |           |       |   |   |
|        |                                 | Ingresar               | >        |           |       |   |   |
|        |                                 |                        |          |           |       |   |   |

4.- Una vez ingresando al portal, le aparecerá un menú que dice "**MIS OPERACIONES**", donde podrá filtrar la información para su búsqueda

|                                                          | Trámites                                                                                                    | Gobierno Participa                                                                                                    | Datos (                                                                                                    | ٩                                                                                                    | Buscar usando Google                                                                                                    |
|----------------------------------------------------------|----------------------------------------------------------------------------------------------------|----------------------------------------------------------------------------------------------------|----------------------------------------------------------------------------------------------------|----------------------------------------------------------------------------------------------------|----------------------------------------------------------------------------------------------------|
|                                                          |                                                                                                    |                                                                                                    | Sal                                                                                                    | lir                                                                                                    |                                                                                                    |
| solicitudes que has realized<br>processional puedes as a | o hasta el momento. Si de<br>eleccionaria haciendo cilco                                                                                                    | seas reimprimir una con<br>en alguno de los datos qi                                                                                                    | stancia<br>Je se                                                                                                    |                                                                                                    |                                                                                                    |
| Denominación o razón so<br>Nombre, denominación o r      | cial:<br>azón social                                                                                                    |                                                                                                    |                                                                                                    |                                                                                                    |                                                                                                    |
| Fecha solicitud                                          | * Estatus                                                                                                    | Acciones                                                                                                    |                                                                                                    |                                                                                                    |                                                                                                    |
| 01/02/2017                                               | Autorizada                                                                                                    | 1 ± 0 01                                                                                                    |                                                                                                    |                                                                                                    |                                                                                                    |
| 01/02/2017                                               | Con aviso de uso                                                                                                    | h ±                                                                                                    |                                                                                                    |                                                                                                    |                                                                                                    |
| 01/02/2017                                               | Con aviso de uso                                                                                                    | h ±                                                                                                    |                                                                                                    |                                                                                                    |                                                                                                    |
| 01/02/2017                                               | Con aviso de uso                                                                                                    | h ±                                                                                                    |                                                                                                    |                                                                                                    |                                                                                                    |
| 01/02/2017                                               | Con aviso de uso                                                                                                    | h ±                                                                                                    |                                                                                                    |                                                                                                    |                                                                                                    |
|                                                          | Doortal Tu I     Solution     Solution | Trämee      Dortal Tu Empresa      solutioudes que has realizado hasta el momento. Si de do con amerioridad puedes seleccionaria haciendo citor     la tabla y presionar el botón "Ver detalle" o "Descargar      Demoninación o razón social:         Techa solicitud          * Estatus         Ol 1/02/2017 Con aviso de uso         Ol 1/02/2017 Con aviso de uso         Ol 1/02/2017 Con aviso de uso         Ol 1/02/2017 Con aviso de uso         Ol 1/02/2017 Con aviso de uso         Ol 1/02/2017 Con aviso de uso         Ol 1/02/2017 Con aviso de uso         Ol 1/02/2017 Con aviso de uso         Ol 1/02/2017 Con aviso de uso         Ol 1/02/2017 Con aviso de uso         Ol 1/02/2017 Con aviso de uso         Ol 1/02/2017 Con aviso de uso         Ol 1/02/2017 Con aviso de uso | Contal Tu Empresa      Contal Tu Empresa      Containation or az      Containation or az      Containation or az      Containation      Containation      Containatin      Containation      Containation      Containation      Contai | Trámites       Gobierno       Particios       Dates         Sa         Contral Tu Empresa         Sa         Sa <td< th=""><td>Tráinita     Tráinita     Participa     Datas     Calita       Sair<br/>Sair<br/>Contal Tu Empresa<br/>as solicitudes que has realizado hasta el momento. Si desess reimprimir una constancia<br/>do con anterioridad puedas seleccionaria haciendo cil e en elguno de los datos que se<br/>la tabeja presionar el botón "Ver destale" o "Descargar".<br/>Pereninación o razón social:<br/>• recha solicitud • Estatus • Acciones •<br/>01/02/2017 Con aviso de uso • • • ±<br/>01/02/2017 Con aviso de uso • • ±<br/>01/02/2017 Con aviso de uso • • ±</td></td<> | Tráinita     Tráinita     Participa     Datas     Calita       Sair<br>Sair<br>Contal Tu Empresa<br>as solicitudes que has realizado hasta el momento. Si desess reimprimir una constancia<br>do con anterioridad puedas seleccionaria haciendo cil e en elguno de los datos que se<br>la tabeja presionar el botón "Ver destale" o "Descargar".<br>Pereninación o razón social:<br>• recha solicitud • Estatus • Acciones •<br>01/02/2017 Con aviso de uso • • • ±<br>01/02/2017 Con aviso de uso • • ±<br>01/02/2017 Con aviso de uso • • ± |

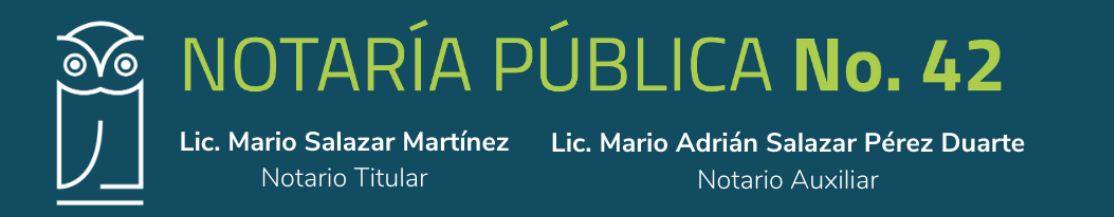

5.- En la parte superior izquierda se encuentra una barra donde tendrá varias opciones para poder filtrar la información una vez ingresada

| <b>gob.</b> mx<br>ECONOMÍA                                                                                                    | Trámites Gobierno Perticipe Datos Q.<br>Salir                                                                                                    |
|----------------------------------------------------------------------------------------------------|----------------------------------------------------------------------------------------------------|
| Bienvenido al po<br>Operaciones del fedata                                                                                                    | rtal Tu Empresa                                                                                                    |
| Operaciones de fedatario Mis operaciones                                                                                                    |                                                                                                    |
| En esta sección puedes ver el estatus de las soli<br>o ver el detalle de algún trámite registrado co<br>muestran en la ta<br>Filtrar por estatus: Den                                                                                                    | citudes que has realizado hasta el momento. Si deseas reimprimir una constancia<br>naterioridad puedes seleccionaria haciendo di le alguno de los datos que se<br>bla y presionar el botón "Ver detalle" o "Descargar".<br>ominación o razón social: |
| In-Todas-     Montain     Montain | mbre, denominación o razón social Fecha solicitud * Estatus Acciones                                                                                                    |
| Printing of comments                                                                                                    | 1/02/2017 Con aviso de uso <b>b</b> ±<br>1/02/2017 Con aviso de uso <b>b</b> ±                                                                                                    |

## PARA INGRESAR DENOMINACIONES

1.- En la parte inferior izquierda deberá darle clic al botón que dice <u>SOLICITAR UNA DoRS</u>, para poder ingresar la solicitud de su denominación.

| gob.mx                                                              |                 | Trámites              | Gobierno | Participa | Datos | ٩     |
|---------------------------------------------------------------------|-----------------|-----------------------|----------|-----------|-------|-------|
| ECONOMÍA                                                            |                 |                       |          |           |       | Salir |
| Planificacion meade                                                 | 01/02/2017      | Con aviso de uso      | ₿±       |           |       |       |
| Audio innovaciones                                                  | 01/02/2017      | Con aviso de uso      | ₿±       |           |       |       |
| Grupo meade                                                         | 01/02/2017      | Rechazada por dictame | t ∎ ±    |           |       |       |
| Meade                                                               | 01/02/2017      | Rechazada por dictame | n 🗎 🛓    |           |       |       |
| Comget                                                              | 01/03/2017      | Autorizada            | ₿ ±      | 0 61      |       |       |
| Comercializadora roscom                                             | 01/03/2017      | Rechazada por dictame | h ∎ ±    |           |       |       |
| Integraciones agrícolas del bajío                                   | 01/04/2014      | Autorizada            | ⊫ ±      | 001       |       |       |
| « 1 2 3 4 5 394 »                                                   |                 |                       |          |           |       |       |
| Mottendo registros del 1 al 10 de un total de<br>Solicitar una DoRS | 3,935 registros |                       |          |           |       |       |

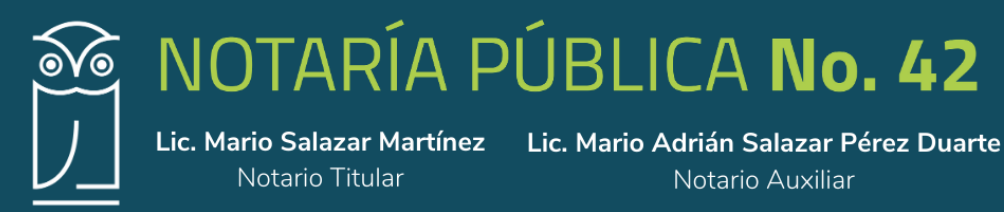

1.1 Si la denominación que va a solicitar es similar a otra y se tiene permiso\* para hacer uso de esta, deberá marcar el recuadro e ingresar la denominación en la parte que se indica en la imagen siguiente:

| □ Si) a estas constituido o eres titular de u<br>Indica tu DoRS*: ⓓ | ina marca 🕖 |           |  |
|---------------------------------------------------------------------|-------------|-----------|--|
| Nombre denominación o razón social                                  |             |           |  |
| * Campos obligatorios                                               |             |           |  |
|                                                                     | Regresar    | Continuar |  |

\*Tendrá que justificar mediante documentos la titularidad en su caso de la marca, o mediante una carta en hoja membretada y firmada por el representante legal de la Sociedad que otorgar el permiso para utilizar una denominación similar.

1.2.- Si no se encuentra en el supuesto anterior la denotación se ingresa de la siguiente manera:

|                            | gob.mx                                                                    | Trámites | Gobierno | Participa | Datos | Q     | ^ |
|----------------------------|---------------------------------------------------------------------------|----------|----------|-----------|-------|-------|---|
|                            | ECONOMÍA                                                                  |          |          |           |       | Salir |   |
|                            | desees solicitar para el trámite de autorización.                         | que      |          |           |       |       |   |
|                            |                                                                           |          |          |           |       |       |   |
|                            | $\Box$ Si ya estas constituido o eres titular de una marca $oldsymbol{9}$ |          |          |           |       |       |   |
|                            | Indica to DoRS*: ()                                                       |          |          |           |       |       |   |
| $\boldsymbol{\mathcal{C}}$ | CONTENIDOS ENSAMBLADOS PARA TV                                            |          |          |           |       |       |   |
|                            | Este campo es obligatorio                                                 |          |          |           |       |       |   |
|                            | * Campos obligatorios                                                     |          |          |           |       |       |   |
|                            | Regresar Conti                                                            | nuar     |          |           |       |       |   |

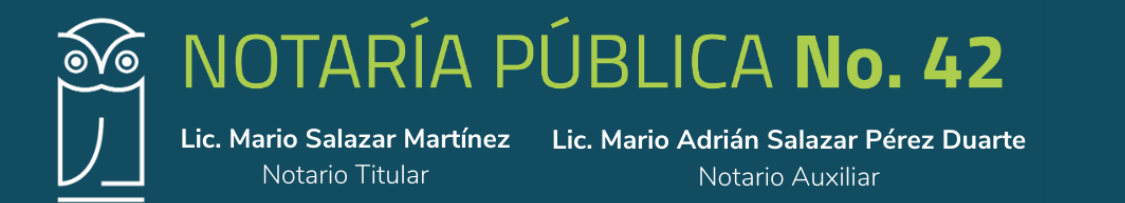

2.- La plataforma revisará los litados de la Secretaría de Economía, para verificar que no se encuentre en uso o se haya ingresado anteriormente, si fuera así, se deberá intentar ingresar otra denominación diferente, si la denominación solicitada se encuentra disponible aparecerá como se muestra a continuación y se dará clic en el botón que dice **ENVIAR A DICTAMEN**:

| gob.mx                         |                                                                                                    | Trámites | Gobierno | Participa | Datos | Q     |  |
|--------------------------------|----------------------------------------------------------------------------------------------------|----------|----------|-----------|-------|-------|--|
| ECONOMÍA                       |                                                                                                    |          |          |           |       | Salir |  |
| -                              |                                                                                                    |          |          |           |       |       |  |
| Viabilidad                     | de tu solicitud                                                                                                    |          |          |           |       |       |  |
|                                |                                                                                                    |          |          |           |       |       |  |
| Para comenzar co               | on el trámite de solicitud de DoRS presiona el botón: "Enviar a<br>dictamen".                                       |          |          |           |       |       |  |
| DoRS                           | Resultado de la viabilidad de tu solicitud.                                                                         |          |          |           |       |       |  |
| CONTENIDOS<br>ENSAMBLADOS PARA | Al enviar a dictamen, podrá visualizar la resolución<br>correspondiente en el apartado de "Mis operaciones", dentro |          |          |           |       |       |  |
| TV                             | del plazo previsto por el Reglamento.                                                                               |          |          |           |       |       |  |

3.- Se deberá seleccionar un régimen jurídico (por ejemplo: Sociedades y Asociaciones) y el tipo de régimen (por ejemplo: SA DE CV) si no está seguro, puede poner "*POR DEFINIR*", como se muestra en la siguiente imagen:

| god.mx                                                                                                    | Trámites | Gobierno | Participa | Datos | q     |  |
|----------------------------------------------------------------------------------------------------|----------|----------|-----------|-------|-------|--|
| ECONOMÍA                                                                                                    |          |          |           |       | Salir |  |
| Seleccionar regimen juridico                                                                                                    |          |          |           |       |       |  |
|                                                                                                    |          |          |           |       |       |  |
|                                                                                                    |          |          |           |       |       |  |
|                                                                                                    |          |          |           |       |       |  |
| Selecciona el regimen jurídico que deseas para constituir tu persona moral.                                                                                                    |          |          |           |       |       |  |
|                                                                                                    |          |          |           |       |       |  |
|                                                                                                    |          |          |           |       |       |  |
| Dors solicitada: CONTENIDOS ENSAMBI ADOS PARA TV                                                                                                    |          |          |           |       |       |  |
| DoRS solicitada: CONTENIDOS ENSAMBLADOS PARA TV                                                                                                    |          |          |           |       |       |  |
| DoRS solicitada: CONTENIDOS ENSAMBLADOS PARA TV<br>Tipo de régimen jurídico*:                                                                                                    |          |          |           |       |       |  |
| DoRS solicitada: CONTENIDOS ENSAMBLADOS PARA TV<br>Tipo de régimen jurídico*:<br>Sociedades y asociaciones                                                                                                    | ·        |          |           |       |       |  |
| DoRS solicitada: CONTENIDOS ENSAMBLADOS PARA TV<br>Tipo de régimen jurídico*:<br>Sociedades y asociaciones<br>Régimen jurídico*:                                                                                                    |          |          |           |       |       |  |
| DoRS solicitada: CONTENIDOS ENSAMBLADOS PARA TV Tipo de régimen jurídico*: Sociedades y asociaciones Régimen jurídico*: SA DE CV (Sociedad anónima de capital variable)                                                               |          |          |           |       |       |  |
| DoRS solicitada: CONTENIDOS ENSAMBLADOS PARA TV         Tipo de régimen jurídico*:         Sociedades y asociaciones         Régimen jurídico*:         SA DE CV (Sociedad anónima de capital variable)                               | 2        |          |           |       |       |  |
| DoRS solicitada: CONTENIDOS ENSAMBLADOS PARA TV         Tipo de régimen jurídico*:         Sociedades y asociaciones         Régimen jurídico*:         SA DE CV (Sociedad anónima de capital variable)         * Campos obligatorios | 2        |          |           |       |       |  |

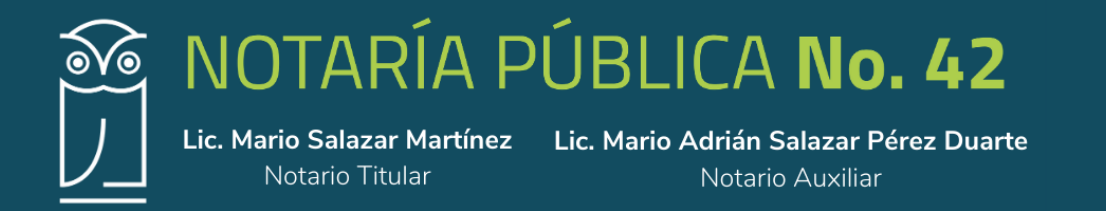

4.- Seleccionar la Entidad Federativa y al Fedatario Correspondiente:

#### ENTIDAD FEDERATIVA: PUEBLA

#### FEDATARIO: Notaría Publica #42 – MARIO SALAZAR MARTINEZ

| gob.mx                                                                                                    | Trámites | Gobierno | Participa | Datos | Q     |
|----------------------------------------------------------------------------------------------------|----------|----------|-----------|-------|-------|
| ECONOMÍA                                                                                                    |          |          |           |       | Salir |
|                                                                                                    |          |          |           |       |       |
|                                                                                                    |          |          |           |       |       |
| Por favor selecciona el fedatario que dará fe a la constitución de tu persona mora                                                                                        | l.       |          |           |       |       |
|                                                                                                    |          |          |           |       |       |
|                                                                                                    |          |          |           |       |       |
|                                                                                                    |          |          |           |       |       |
| DoRS solicitada: CONTENIDOS ENSAMBLADOS PARA TV                                                                                                    |          |          |           |       |       |
| DoRS solicitada: CONTENIDOS ENSAMBLADOS PARA TV                                                                                                    |          |          |           |       |       |
| DoRS solicitada: CONTENIDOS ENSAMBLADOS PARA TV<br>Seleccionar entidad federativa*:                                                                                       |          |          |           |       |       |
| DoRS solicitada: CONTENIDOS ENSAMBLADOS PARA TV<br>Seleccionar entidad federativa*:<br>PUEBLA                                                                             | v        |          |           |       |       |
| DoRS solicitada: CONTENIDOS ENSAMBLADOS PARA TV<br>Seleccionar entidad federativa*:<br>PUEBLA<br>Seleccionar fedatario*:                                                  | Y        |          |           |       |       |
| DORS solicitada: CONTENIDOS ENSAMBLADOS PARA TV<br>Seleccionar entidad federativa*:<br>PUEBLA<br>Seleccionar fedatario*:<br>NOTARÍA PÚBLICA # 42 - MARIO SALAZAR MARTINEZ |          |          |           |       |       |
| DoRS solicitada: CONTENIDOS ENSAMBLADOS PARA TV<br>Seleccionar entidad federativa*:<br>PUEBLA<br>Seleccionar fedatario*:<br>NOTARÍA PÚBLICA # 42 - MARIO SALAZAR MARTINEZ | <b>v</b> |          |           |       |       |
| DoRS solicitada: CONTENIDOS ENSAMBLADOS PARA TV<br>Seleccionar entidad federativa*:<br>PUEBLA<br>Seleccionar fedatario*:<br>NOTARÍA PÚBLICA # 42 - MARIO SALAZAR MARTINEZ | <b>v</b> |          |           |       |       |

5.- Antes de firmar, podemos editar nuestra selección en caso de que se haya ingresado alguna información errónea, si la información se encuentra correctamente ingresará nuevamente su FIRMA ELECTRONICA y dará clic en FIRMAR SOLICITUD, como se muestra en la siguiente imagen:

| ŵ | 🔇 🛈 🔒   https://mua.economia. | gob.mx/mua-web/showResumen                                                                                     | C          | Q. Buscar  |           |       | Ð     |  |
|---|-------------------------------|----------------------------------------------------------------------------------------------------|------------|------------|-----------|-------|-------|--|
|   | gob.mx                        |                                                                                                    | Trámite    | s Gobierno | Participa | Datos | q     |  |
|   | ECONOMÍA                      |                                                                                                    |            |            |           |       | Salir |  |
|   | En esta sección puedes        | Firmar solicitud                                                                                               |            | 1          |           |       |       |  |
|   | Resumen de la solicitud       | Certificado<br>Examinar 0000100000401684146.cer<br>Llave privada<br>Examinar Claveprivada_FIEL_SAMM5804121J9_2 | 0160309_12 | 0747.key   |           |       |       |  |
|   | DoRS                          | CC Contraseña                                                                                                  |            |            |           |       |       |  |
|   | Tipo de régimen jurídico      | So                                                                                                    |            |            |           |       |       |  |
|   | Régimen jurídico              | SA :Oué vou a firmar?                                                                                          | Firmar     |            |           |       |       |  |
|   | Fedatario                     | NC                                                                                                    | Tirria     |            |           |       |       |  |
|   |                               | Editar Cancelar Firmar solicitud                                                                               | I          |            |           |       |       |  |

Blvd. Atlixco 3115, 2° Piso. Col. Nueva Antequera. Puebla. Pue. 72180 Tel. 222 2664242 www.notaria42.com.mx

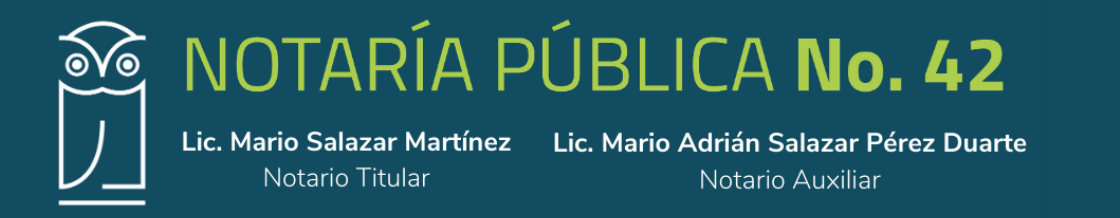

6.- El ingreso de la denominación se ha realizado exitosamente.

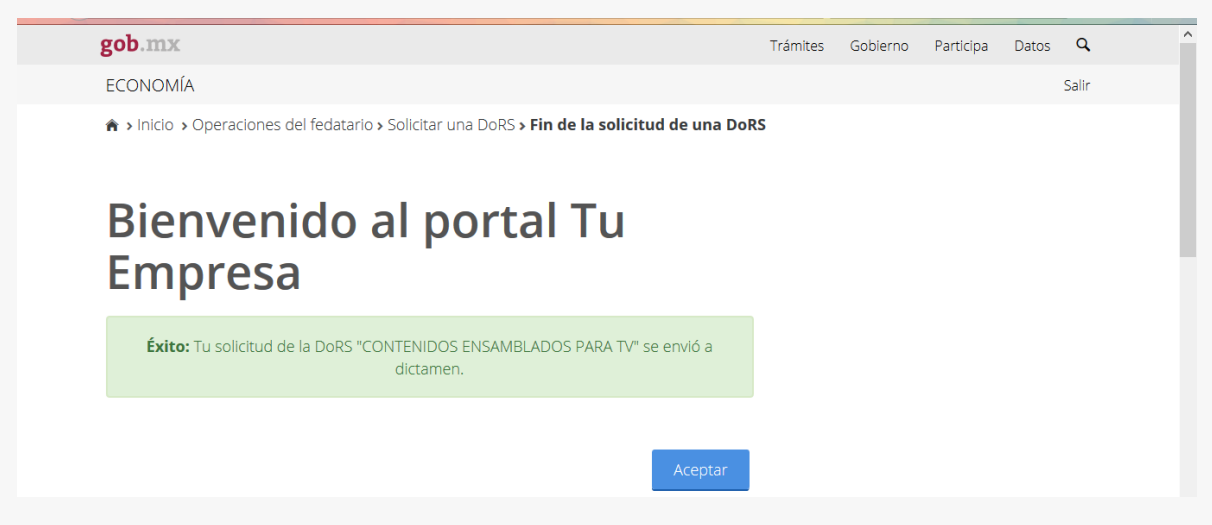

Para continuar ingresando las denominaciones dará clic en el botón aceptar para que la pagina lo regrese al menú principal.

### **INDICACIONES**

- Para poder ingresar otra denominación se repetirá el proceso anteriormente descrito.
- Solo puede ingresarse un máximo de 3 denominaciones al mismo tiempo
- Una vez enviadas a dictamen y calificadas de manera aceptable o sean rechazadas podrán volver a solicitar nuevas denominaciones
- El tiempo de respuesta del dictamen varia de 5-7 días dependiendo la carga laboral de la Secretaría de Economía.
- Las denominaciones que no se utilicen que hayan sido dictaminadas de manera favorable se podrán liberar para un uso futuro.
- Las denominaciones aceptadas de manera favorable tienen vigencia de 60 días para ser utilizadas por el usuario si no fuere así el sistema las dará de baja.

Cualquier duda con este proceso, estamos para servirle y asesorarle.